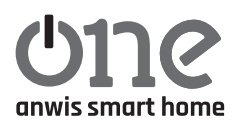

# **ONE ANWIS SMART HOME CONTROL UNIT**

programming button rol to the socket

| <br>steady blue            | <ul> <li>normal operating mode</li> </ul>     |
|----------------------------|-----------------------------------------------|
| <br>slow flashing red      | – there is no internet connection             |
| slow flashing yellow       | <ul> <li>connecting to the network</li> </ul> |
| <br>quickly flashing red   | – device reset                                |
| <br>slow flashing purple   | – adding new devices to the control unit      |
| <br>quickly flashing green | – control unit update                         |

Power supply: 5V / 1A DC, USB-C or PoE. Do not use PC, laptop etc. as a USB charger.

Operating temperature range: from 0°C to 40°C

**Communication between control unit and receivers:** 433,05-434,79 MHz, range up to 30 m (depending on the location of the device, building structure, possible signal interference from other devices).

Dimensions: 75x75x30 mm

Internet: Wi-Fi 2,4 GHz, 802.11b/g/n, Ethernet

The device should be stored in a dry and safe place. The position of the blind shown in the app is for illustrative purposes only. Slight differences in value are permitted.

# Initial start-up

- **1.** Control panel is connected to the power supply.
- 2. Install the SmartAnwis app on your phone or tablet (download the app from Google Play/AppStore.

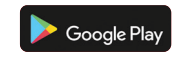

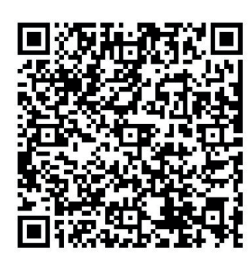

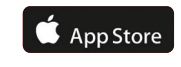

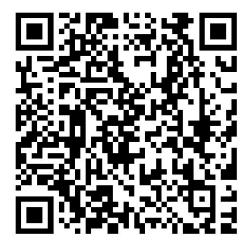

**3.** After starting the application, **create a new account** – its activation will be confirmed by email with verification code.

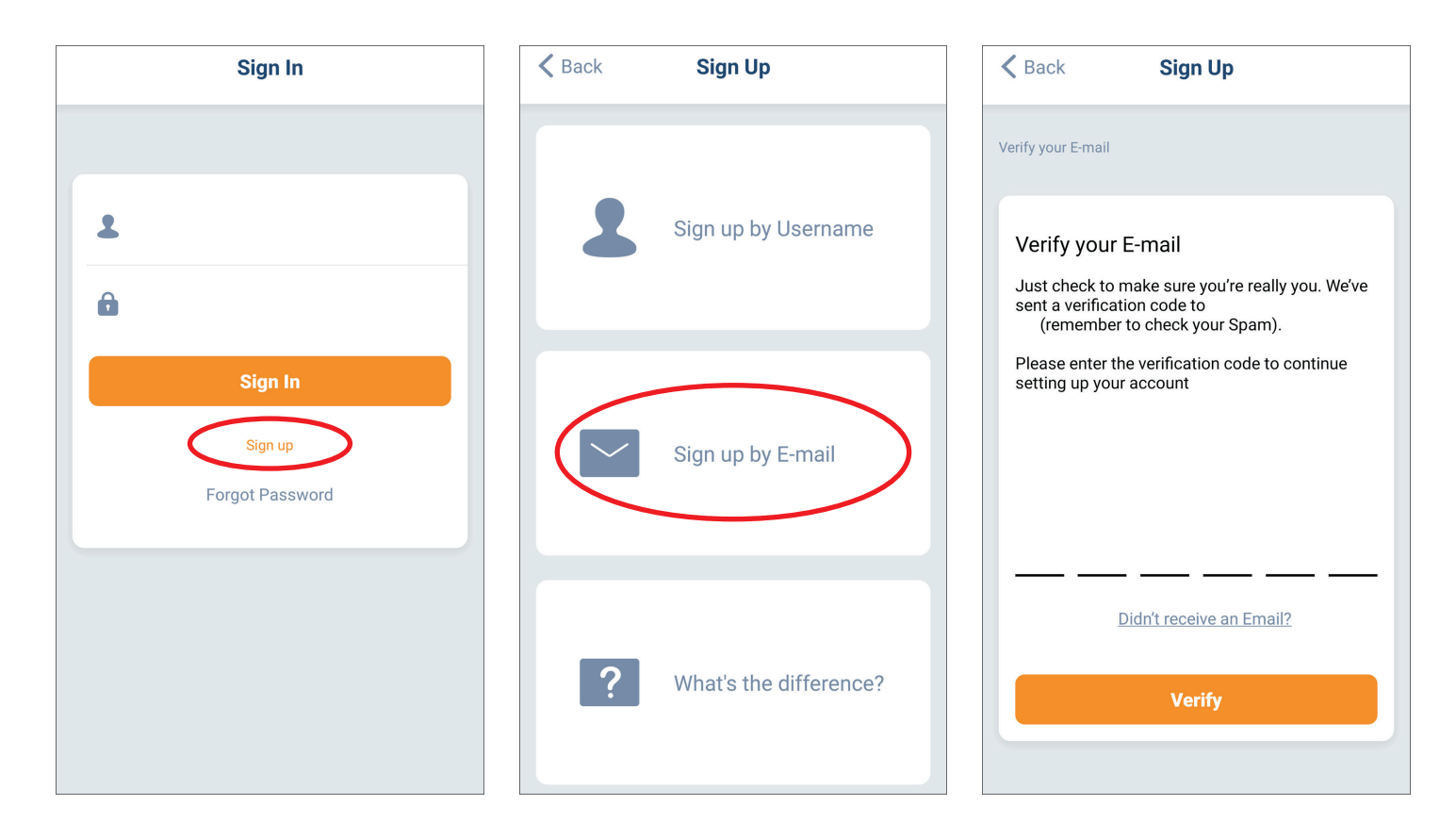

4. Once your email has been verified, log into the app.

## 5. Add SmartAnwis control unit to the app:

Enable phone location and bluetooth.

Select: 'Add new device'; next select the chosen model of control unit

|                                 | 2<br>ome              | +        |
|---------------------------------|-----------------------|----------|
| Room                            | Scene                 | Timer    |
|                                 |                       |          |
| Hello                           |                       |          |
| Welcome! To go<br>device first. | et started, please ad | ld a new |
|                                 | Add New Device        |          |
|                                 |                       |          |
|                                 |                       |          |
|                                 |                       |          |
|                                 |                       |          |
|                                 |                       |          |
|                                 |                       |          |

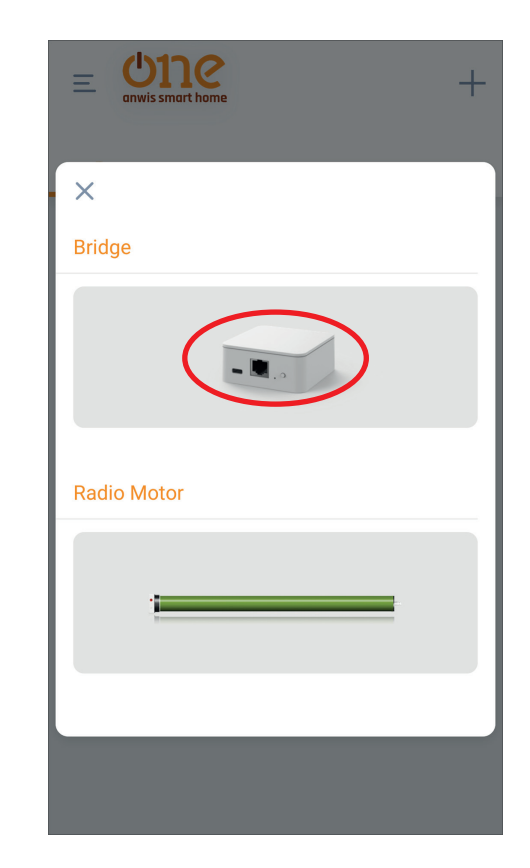

Press and hold the button on control unit for 2 seconds, until the indicator starts flashing purple.

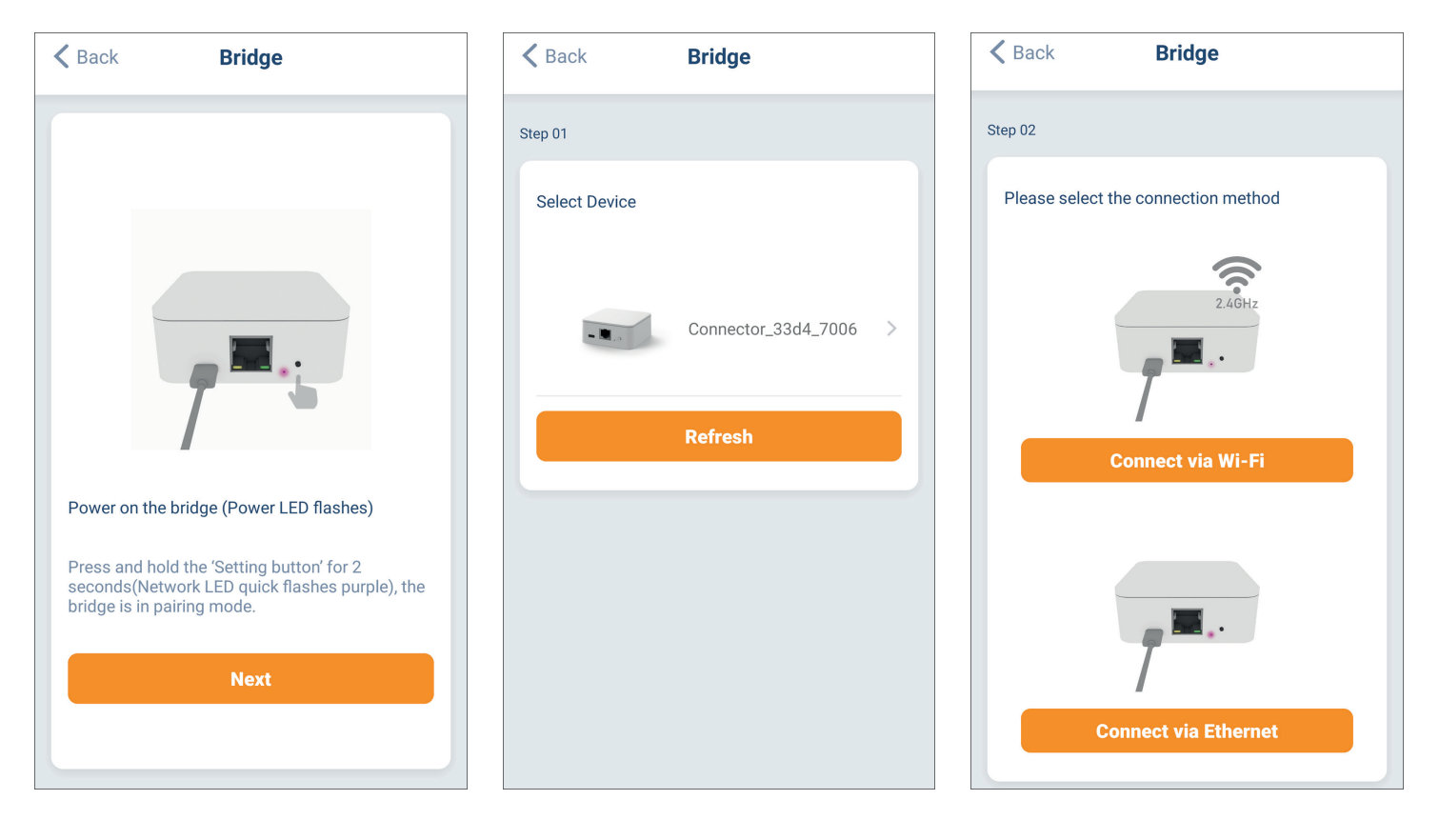

After Wi-Fi connection has been selected (2,4 GHz only), select the network and enter the password. Press the 'Connect' button – connection to the wifi network has been made.

| <b>K</b> Back               | Bridge                              |                    |
|-----------------------------|-------------------------------------|--------------------|
| Step 03                     |                                     |                    |
| Select a WiF<br>connect the | i network(2.4GHz only<br>bridge to. | ) that you plan to |
| Wifi 2,4Ghz                 |                                     | ((+                |
|                             |                                     |                    |
|                             |                                     |                    |
|                             |                                     |                    |
|                             |                                     |                    |
|                             |                                     |                    |
|                             |                                     |                    |
|                             | Refresh                             |                    |
|                             |                                     |                    |

| < Bac   | k Bridge               |
|---------|------------------------|
| Step 04 |                        |
| Pleas   | se enter WiFi password |
| (((•    | Wifi 2,4Ghz            |
| î       |                        |
|         | Connect                |
|         |                        |
|         |                        |
|         |                        |
|         |                        |
|         |                        |

Please make sure your bridge is connected to the router via Ethernet, then press 'Next'.

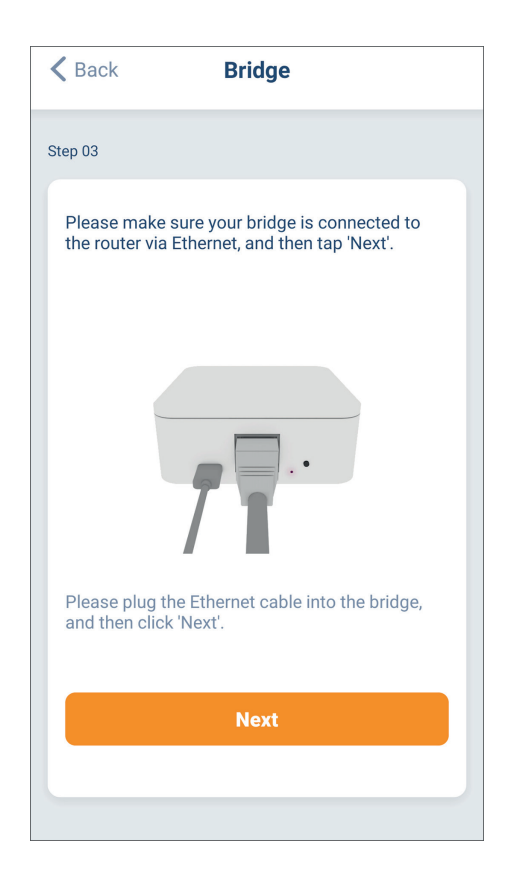

Once the unit is connected, select a name for your device.

| Bridge         | Bridge            | Add New Bridge | Done |
|----------------|-------------------|----------------|------|
| Step 04        | Step 04           | Bridge Name    |      |
| Bridge connect | Bridge connected. | Name           | >    |
|                | Next              |                |      |

## Adding motors (ONE ANWIS SMART HOME can operate 30 motors):

**6.** Adding bi-directional devices:

Select + (top, right corner), next 'radio-controlled drive' - blinds, next select configured control unit.

| ≡ the transformer = the transformer = the trans | ≡ Une +       | K Back Add New Device              | K Back Add New Device                            |
|----------------------------------------------------------------------------------------------------|---------------|------------------------------------|--------------------------------------------------|
| Room Scene Timer                                                                                                    |               | Step 01                            | Step 02                                          |
|                                                                                                    | - ×<br>Bridae | Select device type and tap 'Next'. | Check that device is properly powered on, select |
| Add New Room                                                                                                    |               |                                    |                                                  |
|                                                                                                    |               | Roller Shutter 📀                   | 🌀 Anwis 🤣                                        |
|                                                                                                    |               |                                    |                                                  |
|                                                                                                    | Radio Motor   |                                    |                                                  |
|                                                                                                    |               |                                    |                                                  |
|                                                                                                    |               |                                    |                                                  |
|                                                                                                    |               |                                    |                                                  |
|                                                                                                    |               | Next                               | Next                                             |

There are 2 ways to add motors to the control unit – via remote control or directly via the motor.

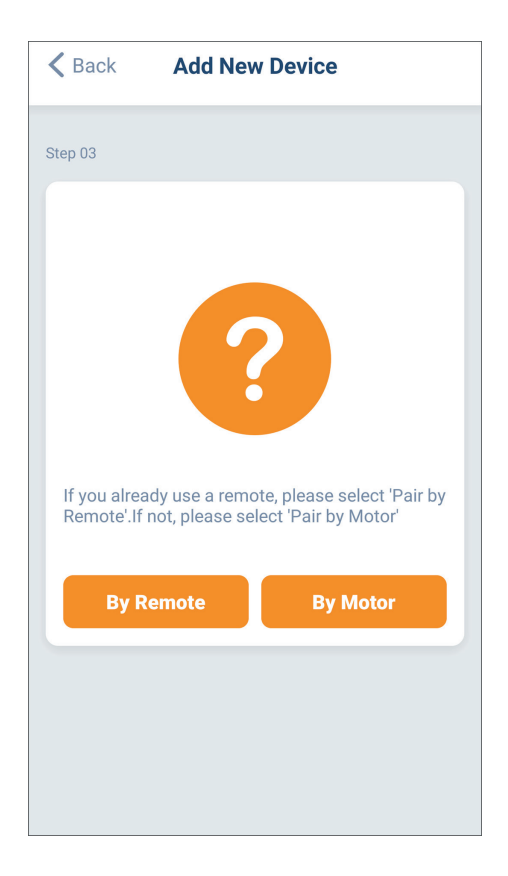

**Method 1** – via remote control: **press P2 button 2x** - motor will make 2 short up/down movements followed by a beeping sound. Select 'Next' button.

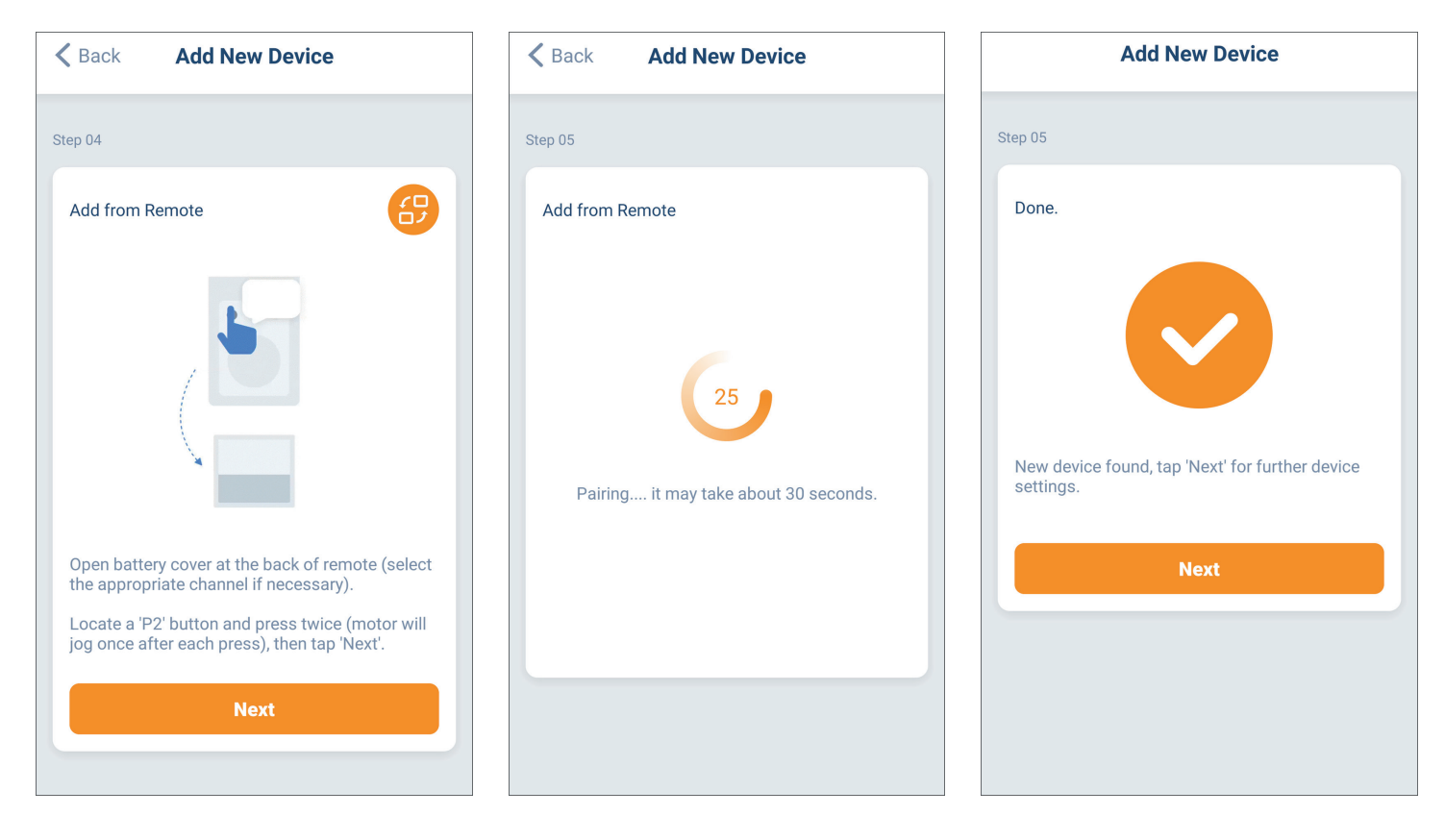

**Method 2** – via motor: **press programming button on motor head. Hold it for 2 secs**. Motor will make 2 short up/down movements followed by a beeping sound.

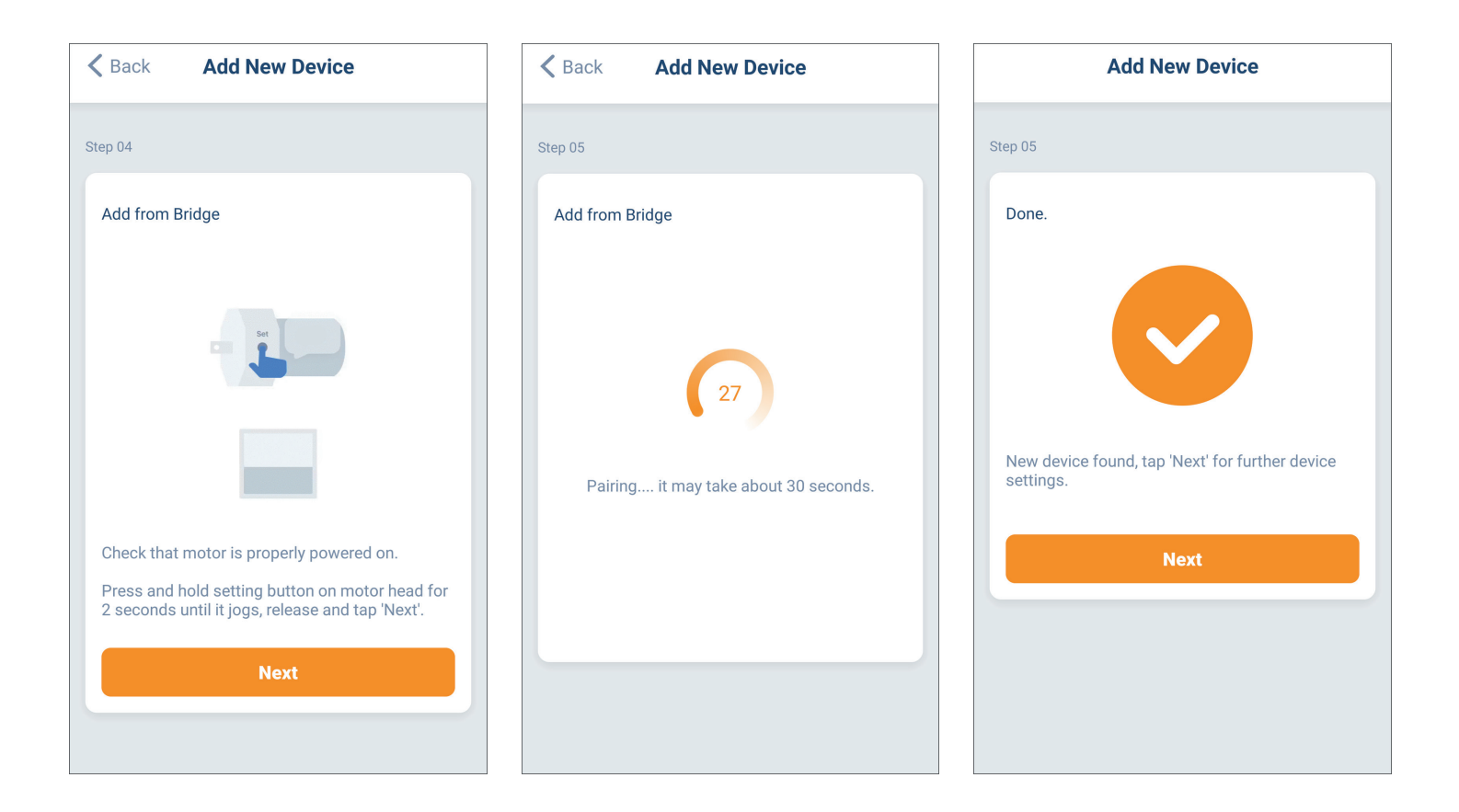

| No limits have been set. Please set the limit positions using the following 3 steps.<br>Step 01 : Adjust the shade direction<br>Step 02 : Set top position    | t     |
|----------------------------------------------------------------------------------------------------|-------|
| No limits have been set. Please set the limit<br>positions using the following 3 steps.<br>Step 01 : Adjust the shade direction<br>Step 02 : Set top position | t     |
| Step 01 : Adjust the shade direction<br>Step 02 : Set top position                                                                                            |       |
| Step 02 : Set top position                                                                                                    |       |
|                                                                                                    |       |
| Step 03 : Set bottom position                                                                                                    |       |
| To prevent damaging the shades, use<br>incremental control to move your shades in<br>small steps.                                                             | 1     |
| To stop, tap 'STOP' (or press 'STOP' on the remote).                                                                                                    |       |
| Hold down 'UP' or 'DOWN' for continuous m<br>release to stop.                                                                                                 | iove, |
|                                                                                                    |       |
| Start                                                                                                    |       |

Adjusting the upper end position (to prevent damage to the roller blind use the impulse control). After setting the upper end position, click NEXT button - the motor will move 2x up/down and beep – the motor direction has been changed.

Back
Top Position

Step 02

II

II

IV

Next

Before programming the end positions, check the operating directions of the motor. If a change is required, click the centre button - the motor will move 2x up/down and beep – the motor direction has been changed.

| 🗙 Back  | Set Direction |  |
|---------|---------------|--|
| Step 01 |               |  |
|         |               |  |
|         |               |  |
|         | CJ            |  |
|         |               |  |
|         | $\overline{}$ |  |
|         |               |  |
|         | Next          |  |
|         |               |  |

Adjusting the lower end position (to prevent damage to the roller blind use the impulse control). After setting the lower end position, click DONE button - the motor will move 2x up/down and beep – the motor direction has been changed.

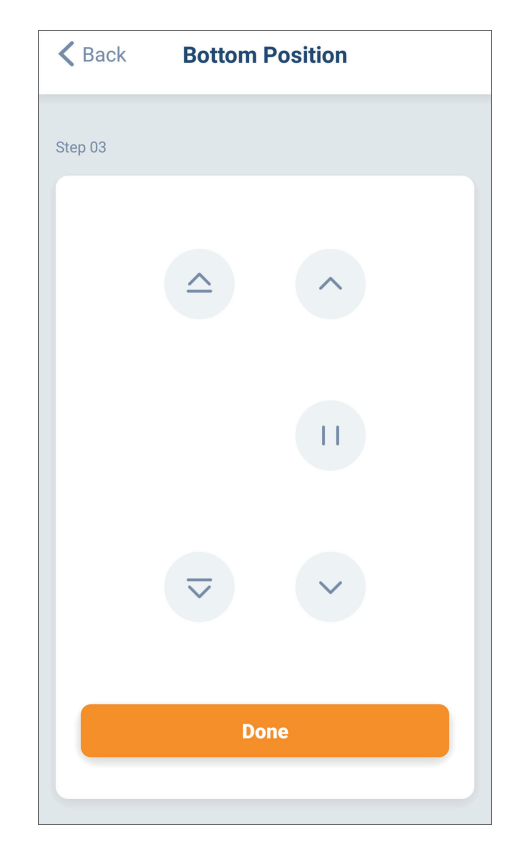

#### Programming end positions - YB1 and YBF1 receivers.

In order to be able to use the mobile application to determine the degree of opening or closing of a blind using percentages, the end positions of the receiver must be set. The end positions of the receiver must be set after the end positions of the drive have been set. Each time the end positions of the motor are changed, the end positions of the receiver must be set again.

#### **METHOD 1: by remote control**

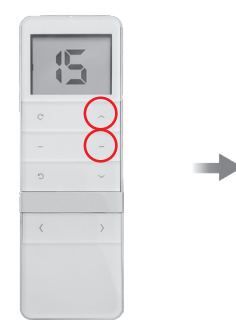

The motor automatically opens and closes the blind. After a complete cycle, the motor confirms the programmed end positions with an up/down movement and the receiver beeps three times.

End positions have been programmed.

Simultaneously press UP and STOP buttons on remote control, hold them for 2 seconds.

#### METHOD 2: via the app

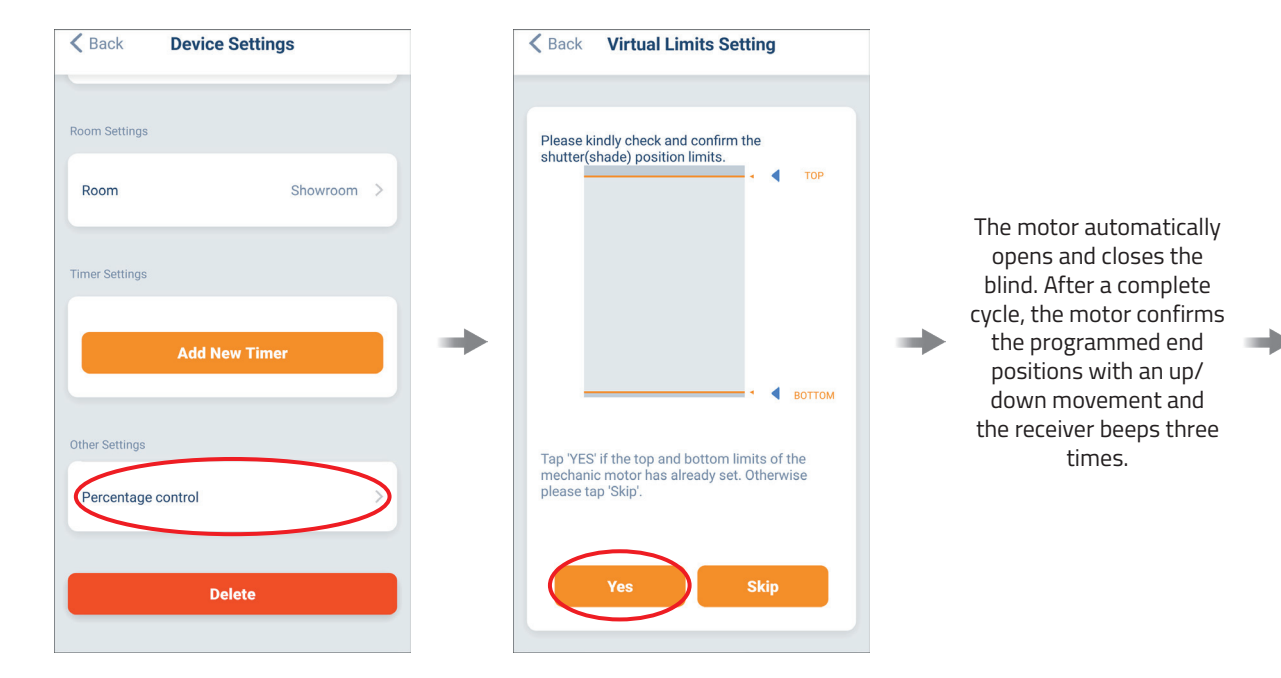

Go to device settings, then to 'Percentage control', select 'YES'

End positions have been programmed.

# Deleting end positions

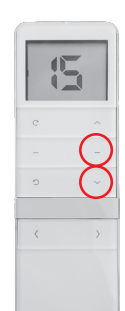

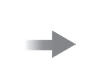

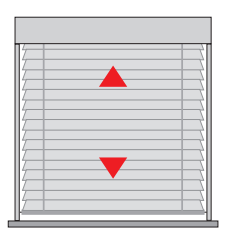

Simultaneously press DOWN and STOP buttons on remote control, hold them for 2 seconds.

The blind makes short up/down movements. Receiver beeps 3 times.

Key to graphic symbols.

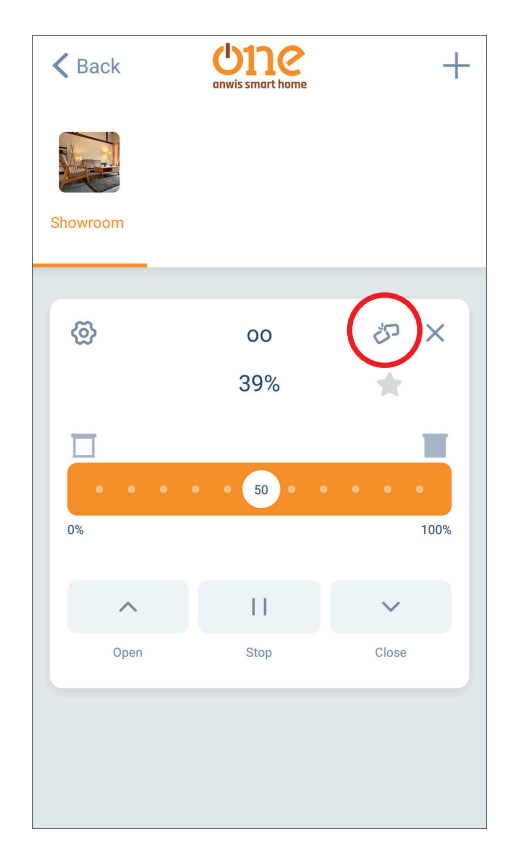

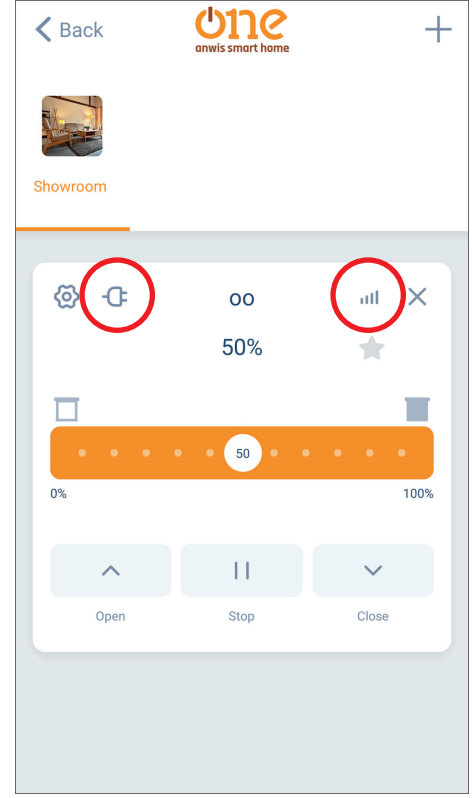

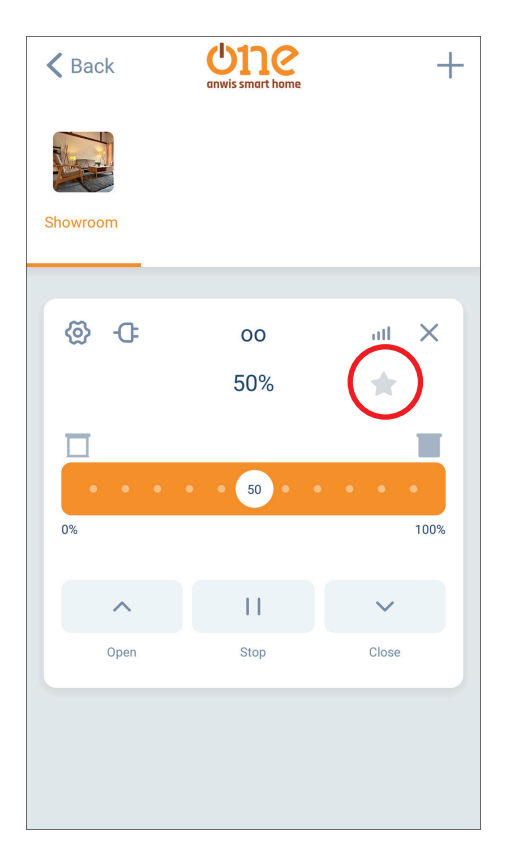

Motor or control unit are not connected.

Check if the connection is correct.

Motor and control unit are connected.

Once the 'favourite position' has been set, the icon  $\uparrow$  will appear.

When you click on the icon, the blind will move to the favourite position.

**8.** Once the roller shutter has been added to the application, a name must be selected. Optionally, you can change the photo/select your own.

|                 | Add New Device | Done |
|-----------------|----------------|------|
| Device Settings |                |      |
| Name            |                | >    |
| Picture         |                |      |
| Мас             |                |      |
| Room Settings   |                |      |
| Room            |                | >    |
|                 |                |      |
|                 |                |      |
|                 |                |      |
|                 |                |      |

**9.** Location assignment (max. number of sites: 20)

When added to the application, the roller blind is not assigned to a place. To do it, add a new location after adding the roller blind to the application, select a name. Optionally, you can change the photo/select your own.

|      | me          | +      | <b>K</b> Back | Add New Room | Done | Add New Device  |
|------|-------------|--------|---------------|--------------|------|-----------------|
| Room | Scene       | Timer  | Room Settings |              |      | Device Settings |
|      | Coone       | TITICI | Name          |              | >    | Name            |
|      | Unassigned  | 0      | Picture       |              | >    | Picture         |
|      | 1 device    | -      |               |              |      | Мас             |
|      |             |        |               |              |      |                 |
| A    | dd New Room |        |               |              |      | Room Settings   |
|      |             |        |               |              |      | Room            |
|      |             |        |               |              |      |                 |
|      |             |        |               |              |      |                 |
|      |             |        |               |              |      |                 |
|      |             |        |               |              |      |                 |

The new location can be added either before configuring the blind with the control unit or in the last configuration step.

Done

III

>

Once a new site has been created, the blind can be assigned. Navigate to an unassigned blind. Go to settings. Select the added site - the roller blind has been assigned.

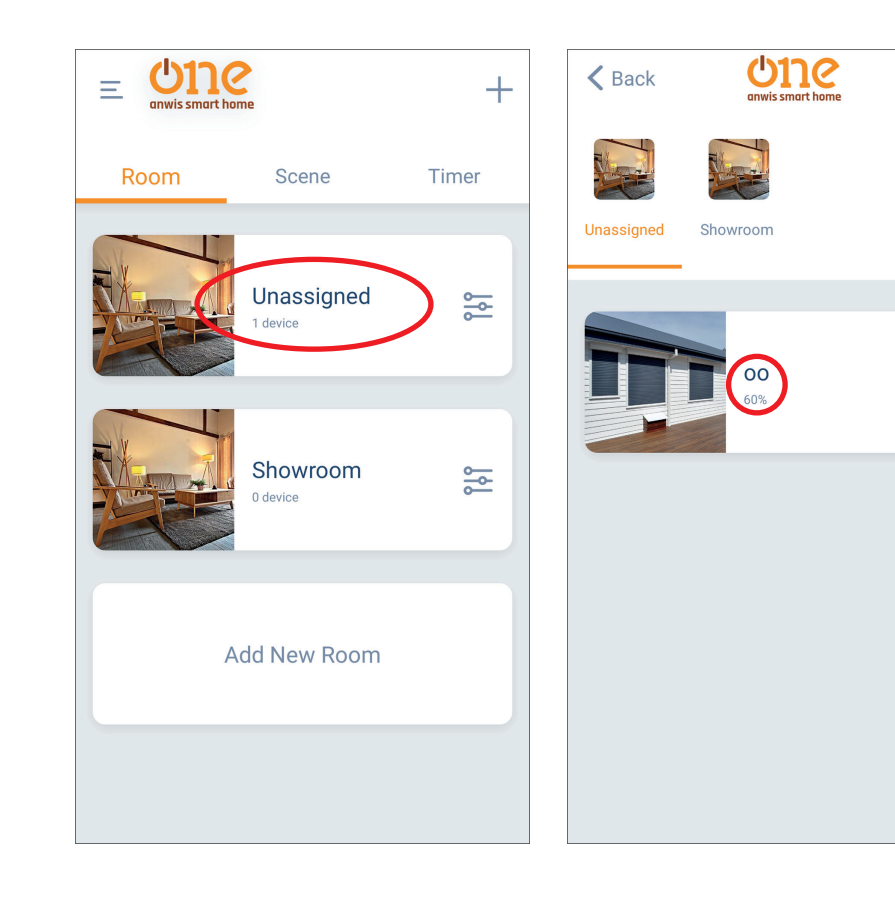

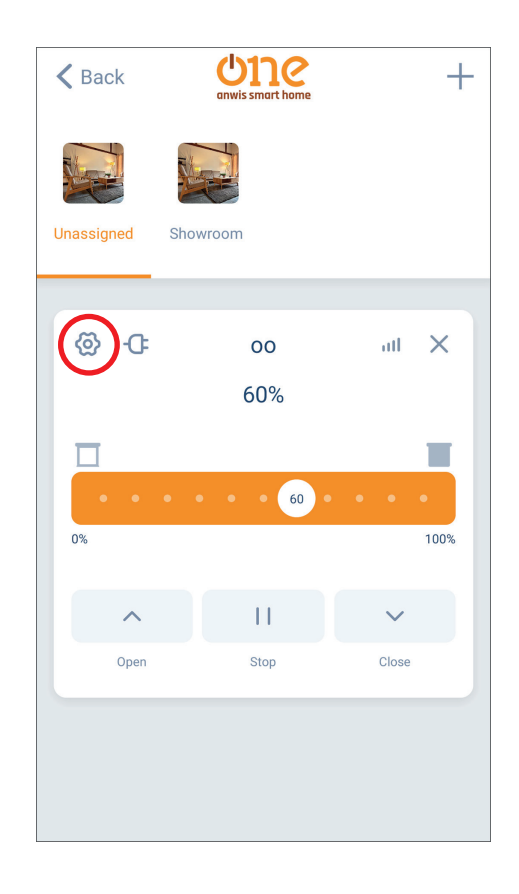

| 🗙 Back         | Device Settings  |   |
|----------------|------------------|---|
| Name           | 00               | > |
| Picture        |                  | > |
| Мас            | 083a8d3c33d4004b |   |
| Bridge         | Anwis            |   |
| Room Settings  |                  |   |
| Room           | Unassigned       | > |
| Timer Settings |                  |   |
|                | Add New Timer    |   |
|                |                  |   |

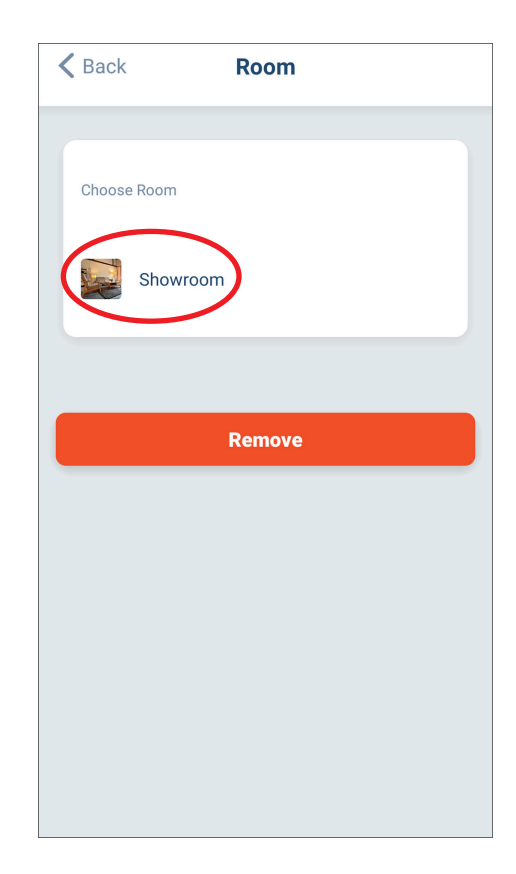

+

## **10.** Scenarios.

Scenarios are used to control several devices in the manner selected when creating the scenario.

A maximum of 20 scenarios can be created. They can be run manually or via the timer.

In the application, go to scene - **add new scene**. Select a name. Optionally, you can change the photo/select your own. After selecting the name and photo, confirm - READY. Next, **add a new device** and select which blinds are to be assigned. Set which position you want them to be in, confirm - READY.

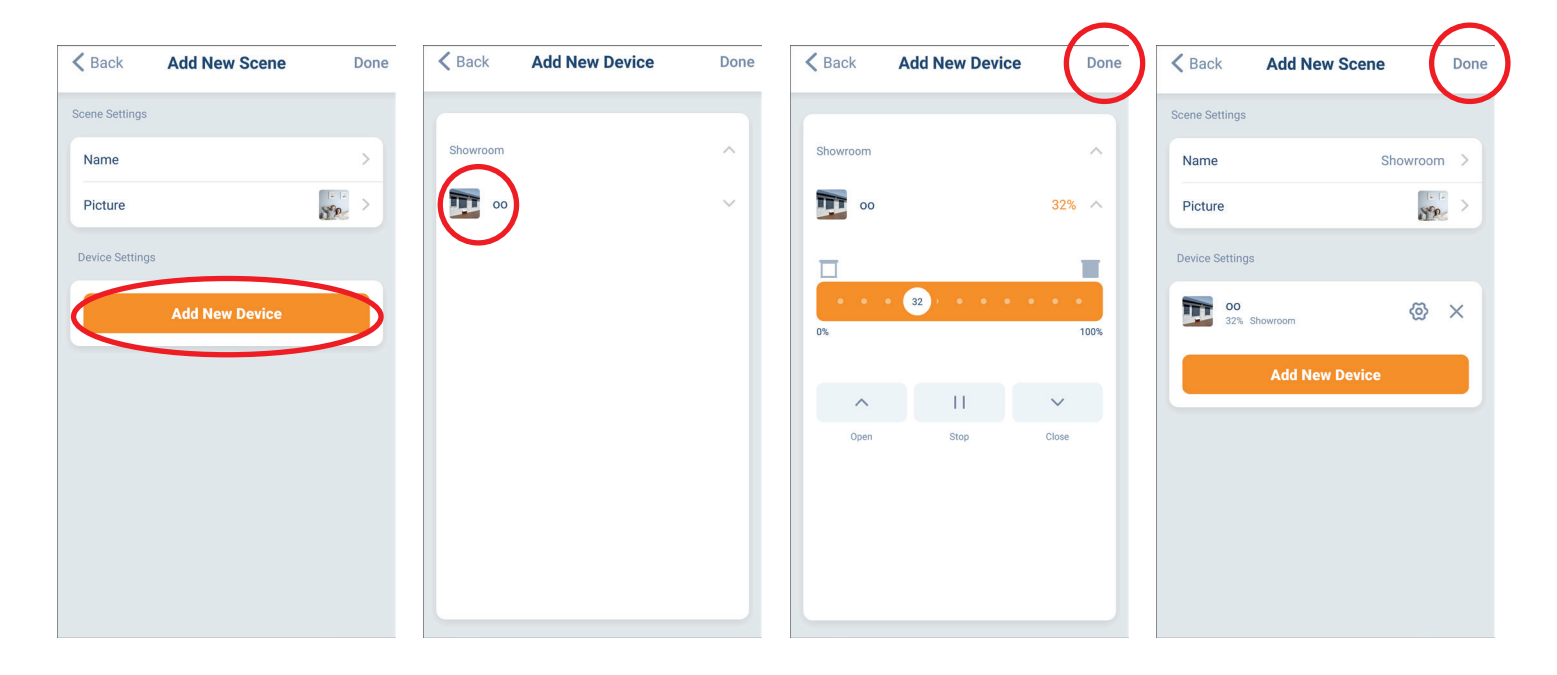

After all the steps described above, confirm - READY. To activate the scene options, select the added scenes and then START. The roller blind will move to the selected position.

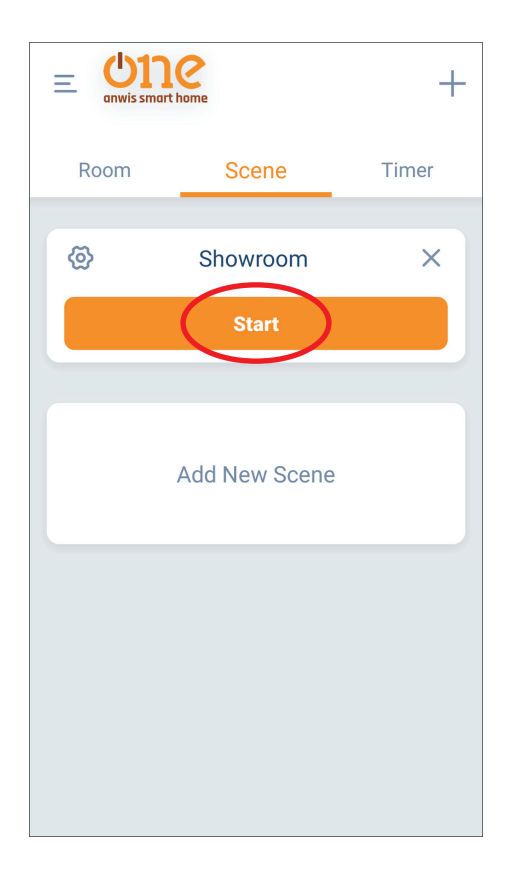

## **11.** Automation based on timer.

To add a new timer select Add New Timer (max. 20 time triggers can be activated).

Select the device timer (setting the automation of individual blinds) or the scene timer (setting the automation of individual scenes).

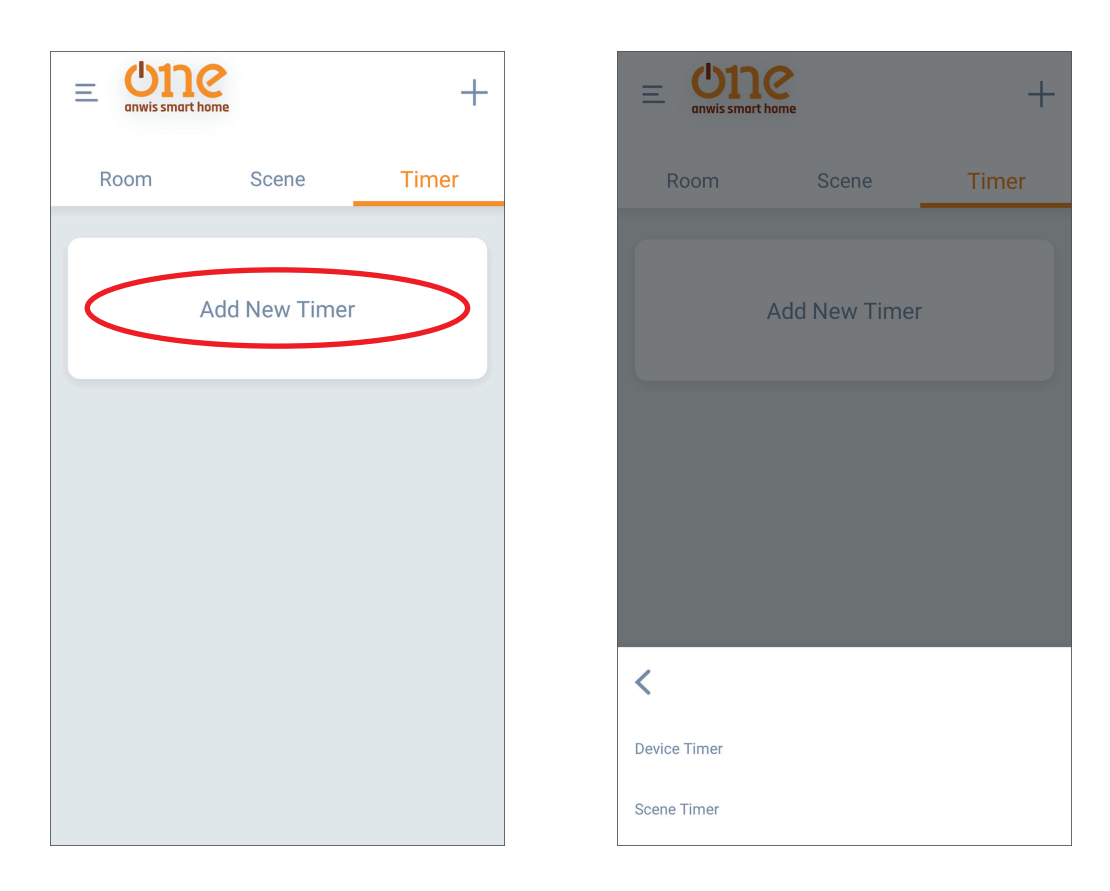

After configuring automation based on timer, confirm by **clicking - DONE**.

| ettings<br>Open<br>IIIIIIIIIIIIIIIIIIIIIIIIIIIIIIIIIIII                                | ettings<br>Open<br>Dopen<br>T00%<br>Turw Sa<br>D00%<br>M Tu W Th F Sa | Note     Note     Note     Sunset     Room     Sunset     Room     Sunset                                                                                                    | rtings<br>Open<br>Open<br>Took<br>ings<br>M Tu W Th F Sa<br>ine Sunsie Sunset             | ack Add New Ti | mer Done |                                |
|----------------------------------------------------------------------------------------|-----------------------------------------------------------------------|----------------------------------------------------------------------------------------------------|-------------------------------------------------------------------------------------------|----------------|----------|--------------------------------|
| Open<br>12:34<br><sup>o Open</sup><br><sup>su Tu W Sa</sup><br>ttings<br>Add New Timer | Open<br>12:34<br>0 Open<br>100%<br>100%<br>Add New Timer              | Open<br>12:34<br>0 Open<br>12:34<br>0 Open<br>12:34<br>12:34<br>12:3 | Open<br>12:34<br>0 Open<br>12:34<br>0 Open<br>1 TU W Sa<br>Add New Timer<br>Add New Timer | Settings       |          | Room Scene                     |
| ttings Add New Timer                                                                   | Add New Timer                                                         | Add New Timer<br>M Tu W Th F Sa<br>me Sunrise Sunset                                                                                                    | Add New Timer<br>M Tu W Th F Sa<br>ime Sunrise Sunset                                     |                | Open     | 12:34<br>oo Open<br>Su Tu W Sa |
|                                                                                        | M Tu W Th F Sa                                                        | M Tu W Th F Sa<br>me Sunrise Sunset                                                                                                    | M Tu W Th F Sa<br>Time Sunrise Sunset                                                     | ettings        |          | Add New Tim                    |

## **12.** Adding unidirectional devices:

ONE ANWIS SMART HOME control unit is compatible with unidirectional radio devices from ONE SERIES. The control of such devices is carried out using the buttons in the application without feedback signal - there is no preview of the current position of the roller blind.

The addition of unidirectional devices is carried out by programming using the remote control previously added to the drive.

| K Back                          | Add New Device                                                           |      |
|---------------------------------|--------------------------------------------------------------------------|------|
| Step 03                         |                                                                          |      |
|                                 |                                                                          |      |
|                                 |                                                                          |      |
|                                 | 2                                                                        |      |
|                                 |                                                                          |      |
|                                 |                                                                          |      |
| If you already<br>Remote'.If no | y use a remote, please select 'Pair<br>ot, please select 'Pair by Motor' | r by |
| By Rei                          | mote By Motor                                                            |      |
|                                 |                                                                          |      |
|                                 |                                                                          |      |
|                                 |                                                                          |      |
|                                 |                                                                          |      |

**Press P2** 2x – motor will make a beeping sound. **Click the 'Next' button.** 

| ack Add New Device                                                                                                    | K Back Add New Device                                          |
|----------------------------------------------------------------------------------------------------|----------------------------------------------------------------|
| 04                                                                                                    | Step 05                                                        |
| Add from Remote                                                                                                    | Add from Remote<br>22<br>Pairing it may take about 30 seconds. |
| Open battery cover at the back of remote (select<br>the appropriate channel if necessary).<br>Locate a 'P2' button and press twice (motor will<br>jog once after each press), then tap 'Next'. |                                                                |

Press 'Next' button, press Stop and hold for min. 3s. while pairing.

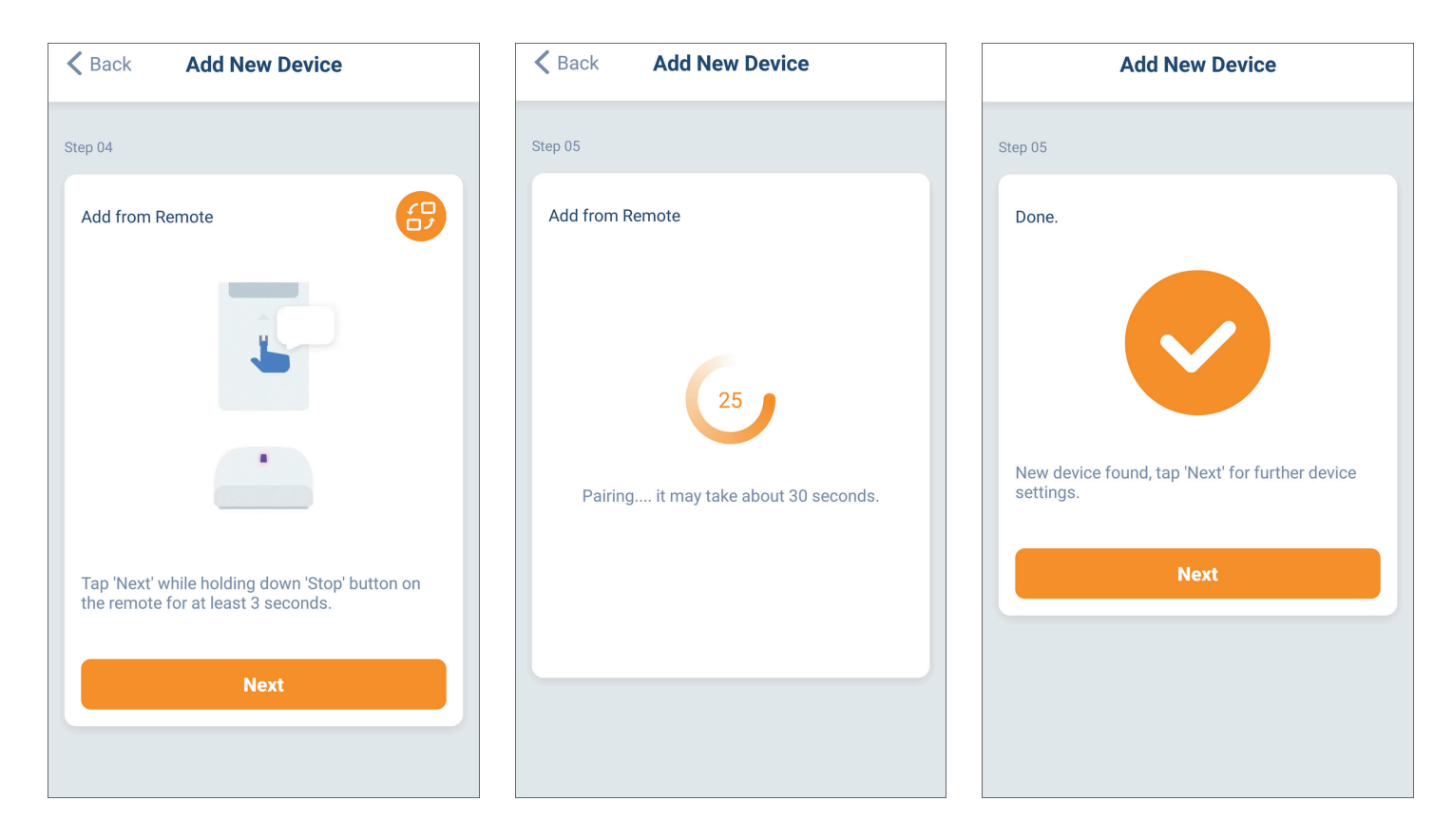

**13.** Change of end positions. Setting a favourite position.

In the application, you can change the end positions and set the favourite position.

Select the roller blind for which you want to change end positions - go to Settings - Position Settings - upper position/lower position/favourite position. You must enter your app password before making any changes. To prevent damage to the roller blind, use pulse control. After setting the positions, press READY - the motor will make 2x up/down movements and beep.

| < Back One + | < Back Unc +    | Back Device Settings      Room Showroom > |
|--------------|-----------------|-------------------------------------------|
| Showroom     | Showroom        | Timer Settings                            |
|              |                 | Add New Timer                             |
| 00 27%       | 27%             |                                           |
|              |                 | Top Position Caution! >                   |
|              |                 | Bottom Position Caution! >                |
|              | Open Stop Close | Favorite Position Null >                  |
|              |                 | Delete                                    |

14. Deleting roller blinds and control units from the application. Sharing control with other users.

Go to the roller blind you wish to delete - enter Settings - Delete - Confirm deletion.

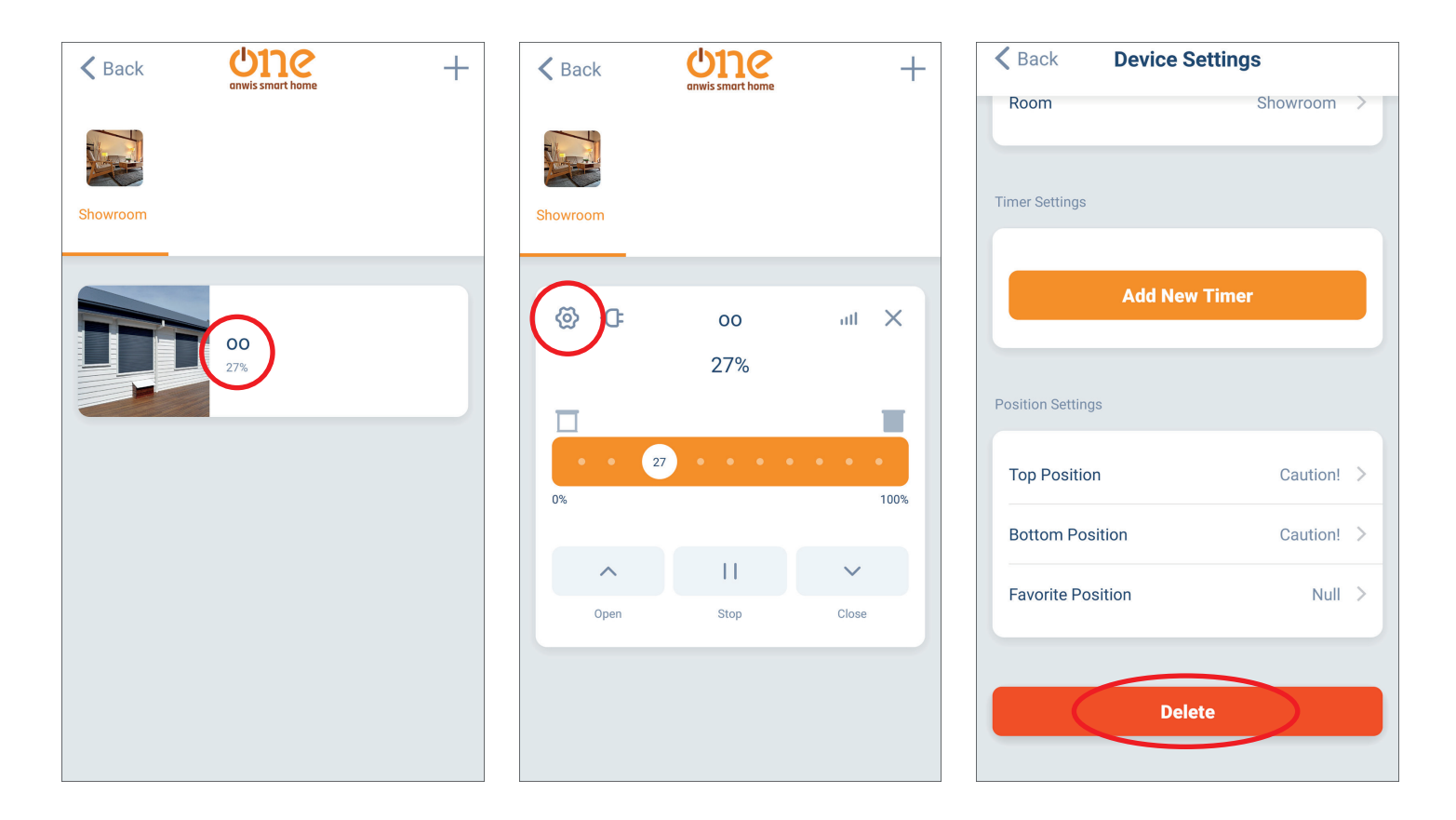

Deleting the control unit from the application - go to Main Menu - Location - Settings - Control Unit settings - Delete.

|                      | @                 |     | K Back Location List |
|----------------------|-------------------|-----|----------------------|
| Room Scene Timer     |                   |     | • MyHouse            |
| Showroom<br>1 device | Location          |     | Add New Location     |
| Add New Room         | Room              | Ade |                      |
|                      | Device            |     |                      |
|                      | Scene             |     |                      |
|                      | Timer             |     |                      |
|                      | More IoT Settings |     |                      |
|                      | Help              |     |                      |

| K Back Settings                                         | K Back Bridge Settings |      |
|---------------------------------------------------------|------------------------|------|
| Name MyHouse >                                          | Wi-Fi                  |      |
| Województwo<br>Location kujawsko-pomorskie,Powiat wło > | Current network Wi-f   | ñ >  |
|                                                         | Bridge Settings        |      |
| All Bridges                                             | Location MyHe          | ouse |
| Anwis                                                   | Mac Address 083a8d3c3  | 33d4 |
| Add New Bridge                                          | Firmware Setting       |      |
|                                                         | Einen 41111 D01        |      |
| Shared Control                                          | Firmware A1.1.1_B0.1.  | 0 /  |
| Add New Guest                                           | Delete                 |      |

In this menu it is also possible to share the control of a device by adding a new visitor using an e-mail address (the visitor must have an established account in the application).

# **15.** Application account settings.

In the application menu after going to settings we can:

- personalise your account (change name, photo, password)
- cancel the account
- sign out

| ( @ )              |      | 🗙 Back    | Settings  |   |
|--------------------|------|-----------|-----------|---|
|                    |      | Nickname  | е         | > |
|                    | Room | Picture   |           | • |
|                    |      | Change P  | assword   | > |
| Location           |      | Account [ | Deletion  | > |
| Room               |      | Account M | Migration | > |
| Device             | Ade  | Others    |           |   |
| Scene              |      | Report Er | ror       | > |
| Timer              |      | About     |           | > |
|                    |      | Privacy P | olicy     | > |
| More Io I Settings |      |           |           |   |
| Help               |      |           | Sign Out  |   |

- **16.** Integration with other IoT systems: enter -> More IoT Settings, select:
  - Amazon Alexa
  - Google Assistant
  - IFTT

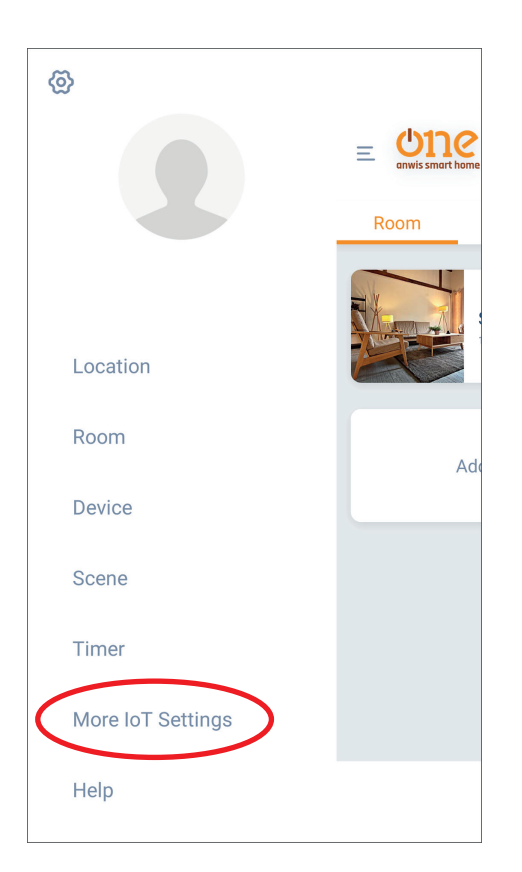

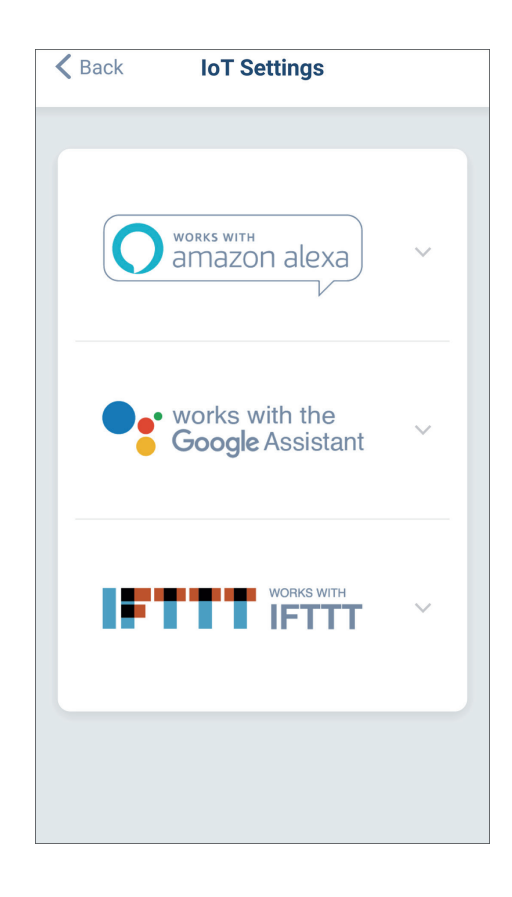